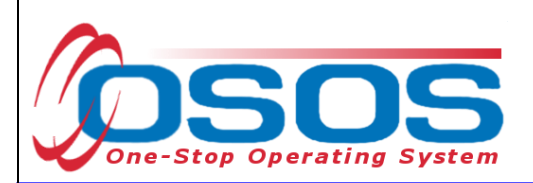

# Rapid Response (WARN)/ Expeditious Response OSOS Guide

# TABLE OF CONTENTS

| OSOS Description and Access Information | . 1 |
|-----------------------------------------|-----|
| Employer Module Data Entry              | . 2 |
| OSOS Data Entry                         | . 3 |
| Resources and Assistance                | 23  |

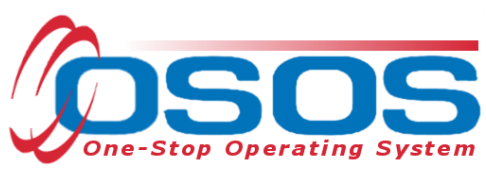

# **OSOS DESCRIPTION AND ACCESS INFORMATION**

The desk guide referenced above provides detailed information about how to use OSOS to enter customer data and services funded by the Workforce Investment Act (WIA) and/or Wagner / Peyser (W/P) funds.

Note: some field names in the desk guides are abbreviated, to match how they are displayed in OSOS. The graphics used in the guides are from fabricated test cases and not indicators of true customer records at the time of publication.

OSOS is accessed through the following URLs: <u>https://osos.labor.ny.gov</u> (for those outside the NY networks) or <u>https://OSOS.labor.state.nyenet</u> (for those connecting within the NY networks).

The **Validation** screen will appear. Click the link at the top of the page to forward to the OSOS log in screen. The login screen will appear after the system has downloaded the necessary files. Use the username and password provided by the OSOS / REOS Support Unit. The OSOS username and password are case-sensitive and must be entered exactly as provided by OSOS Central Security. After entering the username and password, click the **Login** button or, tab until the **Login** button is highlighted and press the **Enter** key to log into the system. Please note that passwords must be kept confidential and should not be shared with anyone, including supervisory staff.

When logging into OSOS for the first time after receiving your user account information, go to the **Staff** module, **Preferences** window and change your assigned temporary password to a password that only you know. Use this same screen to change your password periodically in the future.

## **PURPOSE**

To provide local workforce investment area staff with information and guidance on:

- Setting up Employer records
- Entering information from WARN notices and/or Expeditious Response notices
- Linking affected workers (Job Seekers) service to the **Rapid Response** event.

Background: This guide is to be used in conjunction with the Rapid Response Guidance Letter No. 1 issued November 8, 2012. **Rapid Response** and **Expeditious Response** events are crisis intervention activities and are not a substitution for Career Center services. **Rapid Response** and **Expeditious Response** end dates are usually not determined when first listed in OSOS. Once the Rapid Response Coordinators and Career Center management have agreed to the date that the customers will transition over to the Career Center, the Rapid Response Coordinators need to ensure that this end date is entered into the respective Employer record. Additionally in NYS, **Rapid Response** funds are provided to staffing rather than specific services. Therefore, services may be provided by any staff, partner or authorized contractor and attached to the **Rapid Response** or **Expeditious Response** event number.

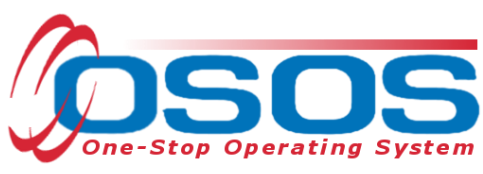

## **EMPLOYERS**

## EMPLOYER MODULE DATA ENTRY

WARN notices are posted by the NYS DOL Dislocated Worker Office:

Date of Notice: 1/18/2013 Amended: 6/20/2013 Control Number: 2012-0152 Rapid Response Specialist: David Schultz and David Croston Reason Stated for Filing: Plant Closing Company: BorgWarner Morse TEC/Powerdered Metal Operation (PMO) 3690 Luker Road Cortland, NY 13045 County: Cortland | WIB Name: CAYUGA/CORT | Region: Central Region County: Tompkins / WIB Name: TOMPKINS /Region: Southern Region Contact: Michael Rubino, Senior Manager, Human Resources and Labor Relations Phone: (607) 266-5247 Business Type: Automobile parts manufacturing & testing Number Affected: 25 Total Employees: -----Layoff Date: Layoffs will occur between 5/10/2013 and 10/31/2013. Closing Date: Production will cease on 6/14/2013 and plant closing will occur on 10/31/2013 Reason for Dislocation: Economic ERNUM: -----Union: Teamsters Local 317 **Classification: Plant Closing** 

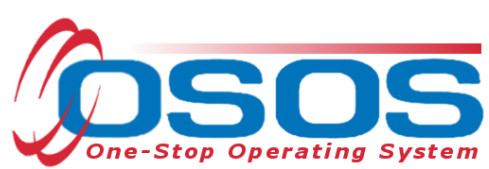

The **Expeditious Response** notification is not provided in the same form as a **Warn** notice. In an **Expeditious Response**, the regional Rapid Response Coordinator receives notice from a reliable workforce intelligence source that the business is planning to lay off employees. Such sources may be the business, an affiliated union, newspaper article, etc. The Rapid Response Coordinator will release an **Expeditious Response** event e-mail message to the appropriate individuals.

## **OSOS DATA ENTRY**

Upon receipt of a **WARN** notice or **Expeditious Response** notification, the regional Rapid Response Coordinator must sign on to OSOS and navigate to the **Employer** module Search screen.

In the **Employer Name** data field, enter the first 3 or 4 letters of the employer's business name or the complete name.

Click the **Search** button at the bottom of the screen.

To return more than 25 results, click the down arrow to the left of the **Search** button and select 50 or 100 as desired.

| ID 1                                                                 |                 |             |      |         |        |
|----------------------------------------------------------------------|-----------------|-------------|------|---------|--------|
| ID 2<br>ID 3<br>ID 4<br>ID 5<br>ID 6<br>ID 7<br>ID 8<br>ID 8<br>ID 9 |                 | ployer Name |      |         | yer Na |
| Employer Staff                                                       | Assigned Office | SEIN        | City | Created | Age    |
|                                                                      |                 |             |      |         | ×      |

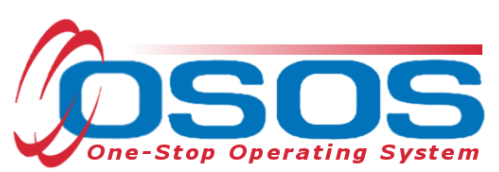

If no results or the desired employer record is not returned, use the following steps to create a new search:

- check your spelling of the Employer's name and retry search
- use the **General Info** tab and select more specific fields and retry search

| CUSTOME              | R PROVID       | ERE                      | MPLOYER    |       | STAF          | F          | HELP    |        |
|----------------------|----------------|--------------------------|------------|-------|---------------|------------|---------|--------|
| Employer Search      | Employer Detai | i Job Oro                | der Search |       | Job Order D   | etail      |         |        |
|                      |                |                          | _          |       |               |            |         |        |
| Quick Search General | Info Gener     | <mark>al Info tab</mark> | Custo      | п     |               |            |         |        |
| Origination          |                |                          | ~          |       |               |            |         |        |
| State EIN            |                | F                        | EIN        |       | Staff Assigne | d          |         | Change |
| Legal Name           |                |                          |            |       | Offic         | e          | ~       |        |
| City                 |                | County                   |            | ~     | Tax Clas      | s          | *       |        |
| State                | ~              |                          | Zip        |       | W             | В          | ~       |        |
| Country              |                |                          |            | ~     | Statu         | s Active 💌 |         |        |
| Phone                |                |                          | NAICS      |       | RR Event      | #          |         |        |
| Ownership            |                |                          | ~          |       | Create Date   | Range From | Thru    |        |
| Activity             |                |                          | Select Act | ivity | Activity Date | Range From | Thru    |        |
| Contact Last Name    |                |                          |            |       |               |            |         |        |
|                      |                |                          |            |       |               |            |         |        |
|                      |                |                          |            |       |               |            |         |        |
| Employe              | er Staff /     | Assigned                 | Office     |       | SEIN          | City       | Created | Age    |

Results based on the **Employer Name** criteria will show on the bottom half of the screen.

| Quick Search General Info Additio                                             | nal Info List Search ( | Custom         |                |          |            |     |             |
|-------------------------------------------------------------------------------|------------------------|----------------|----------------|----------|------------|-----|-------------|
| Emplo<br>ID 1<br>ID 2<br>ID 3<br>ID 4<br>ID 5<br>ID 6<br>ID 7<br>ID 8<br>ID 9 | byer ID                | Em             | iployer Name [ | Broo     |            |     |             |
| Employer                                                                      | Staff Assigned         | Office         | SEIN           | City     | Created    | Age |             |
| Brooklyn Offce Test 4                                                         | Tester, Four           | NY533-SCHERI   |                | Brooklyn | 01/02/2008 | 447 | <u>&gt;</u> |
| Brooks Inc                                                                    | Brooks, John           | BUFFALO - 0710 |                | albany   | 02/26/2009 | 26  |             |
| brooks                                                                        | Brooks, John           | BUFFALO - 071  |                | Albany   | 01/28/2009 | 55  |             |

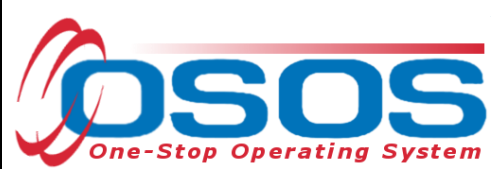

To select the desired employer, check the box in front of the row that contains the desired employer's identifying information. Click the **Detail** button at the bottom of the screen to navigate to the **Employer** record.

| <u> </u> |   |                       |                                   |                |             |                           |            |     |   |
|----------|---|-----------------------|-----------------------------------|----------------|-------------|---------------------------|------------|-----|---|
| $\sim$   | F | Employer              | Staff Assigned                    | Office         | SEIN        | City                      | Created    | Age |   |
|          | T | Brooklyn Offce Test 4 | Tester, Four                      | NY533-SCHERI   |             | Brooklyn                  | 01/02/2008 | 447 | ^ |
| 4        | ľ | Brooks Inc            | Brooks, John                      | BUFFALO - 0710 |             | albany                    | 02/26/2009 | 26  |   |
|          |   | brooks                | Brooks, John                      | BUFFALO - 0710 |             | Albany                    | 01/28/2009 | 55  |   |
|          |   |                       |                                   | <u> </u>       |             |                           |            |     | ~ |
|          |   | 25 💌 <u>S</u> e       | arch <u>C</u> lear Detai <u>l</u> | Detail bu      | tton to Lis | Show Contacts <u>N</u> ew |            |     |   |
|          |   |                       |                                   |                |             |                           |            |     |   |

If still no results are found for the employer, click the **New** button on bottom right of screen to navigate to the **Employer Detail** screen.

| mplover Search         | Emplover Detai  | امل         | Order Search   | .1         | ob Order Det   |                  |               |        |
|------------------------|-----------------|-------------|----------------|------------|----------------|------------------|---------------|--------|
|                        |                 |             | No Matche      | s Fou      | nd messa       | ige N            | lo Matches Fo | ound   |
| ick Search General Inf | Additional Info | list Search | Reports Custor |            |                |                  |               |        |
|                        |                 |             |                |            |                |                  |               |        |
| Origination            |                 |             | ×              |            |                |                  |               |        |
| State EIN              |                 |             | FEIN           | St         | aff Assigned   |                  |               | Change |
| Legal Name erg         | njk             |             |                |            | Office         |                  | *             |        |
| City                   |                 | County      |                | ~          | Tax Class      |                  | *             |        |
| State                  | *               |             | Zip            |            | WIB            |                  | ~             |        |
| Country                |                 |             |                | ~          | Status         | Active 💌         |               |        |
| Phone                  |                 |             | NAICS          |            | RR Event #     |                  |               |        |
| Ownership              |                 |             | ×              | C          | reate Date R   | ange From        | Thru          |        |
| Activity               |                 |             | Select Acti    | ivity A    | ctivity Date R | ange From        | Thru          |        |
| Jontact Last Name      |                 |             |                |            |                |                  |               |        |
|                        |                 |             |                |            |                |                  |               |        |
|                        |                 |             |                |            |                |                  |               |        |
|                        |                 |             |                |            |                |                  |               |        |
| Employer               | Staff A         | ssigned     | Office         | SEI        | IN             | City             | Created       | Age    |
| Employer               | Staff A         | ssigned     | Office         | SEI        | IN             | City             | Created       | Age    |
| Employer               | Staff A         | ssigned     | Office         | SEI        | IN             | City             | Created       | Age    |
| Employer               | Staff A         | ssigned     | Office         | SEI        | IN             | City             | Created       | Age    |
| Employer               | Staff A         | ssigned     | Office         | SEI        | IN             | City             | Created       | Age    |
| Employer               | Staff A         | ssigned     | Office         | SEI        | IN             | City             | Created       | Age    |
| Employer               | Staff A         | ssigned     | Office         | SEI        | IN             | City             | Created       | Age    |
| Employer               | Staff A         | ssigned     | Office         | SEI        |                | City             | Created       | Age    |
| Employer               | Staff A         | ssigned     | Office         | SEI        | IN             | City<br>v button | Created       | Age    |
| Employer               | Staff A         | ssigned     | Office         | Correspond | IN Ass Nev     | City<br>v button | Created       | Age    |
| Employer               | Staff A         | ssigned     | Office         | SEI        | IN Ass Nev     | City<br>v button | Created       | Age    |
| Employer               | Staff A         | ssigned     | Office         | Correspond | IN Ass Nev     | City<br>v button | Created       | Age    |

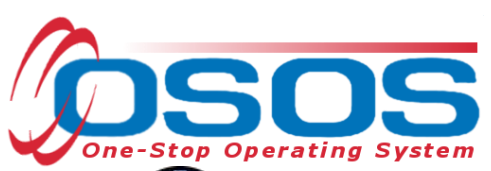

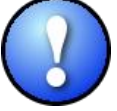

The employer record must be created before any affected worker may be attached to the Rapid Response and Expeditious Response event.

Complete the data fields to enter a new **Employer** record. Be sure that your name, **WIB**, **Agency**, **Office** information is correct. The **Emp. Rel. Rep** is called **Business Representative** in New York State. It is possible that the **Staff Assigned** and **Emp. Rel. Rep.** may be the same individual. The **General Info** screen in the **Employer Detail** window will appear like this:

| CUSTOMER                             | PROVIDER                 | EMPLOY       | (ER                     | STAFF                 | HELP               |          |
|--------------------------------------|--------------------------|--------------|-------------------------|-----------------------|--------------------|----------|
| Employer Search 🧲                    | Employer Detail 📄 🛛 Jo   | b Order Sear | rch Job O               | )rder Detail          |                    |          |
| Brooks Inc                           | ID: I                    | VY010041761  | l                       |                       |                    | 1 of 0   |
| General Info Additional Info         | Contact Info Rapid Respo | nse Comme    | nts Profile Activ       | vity Job Orders       |                    |          |
| Status Active                        | <b>_</b>                 |              | Origination             | AOSOS - Mediated      |                    |          |
| Company Brooks Inc                   |                          |              | WIB                     | Albany/Rensselaer/S   | chenectady Countie |          |
| Legal Name Brooks Incom              | orated                   |              | Agency                  | Capital District WAE  |                    | Change   |
| State EIN                            | FEIN                     |              | Office                  | Albany Career Central |                    | Office   |
| Location Suffix                      | Tax Class                | •            | Staff Assigned          | Rotman, Neil          |                    | Change   |
|                                      |                          |              | Emp. Rel. Rep.          | Pillittere, Ruth      |                    | Change   |
| <ul> <li>Address Bldg #12</li> </ul> |                          |              |                         |                       |                    |          |
|                                      |                          |              | [                       |                       |                    |          |
| City Albany                          |                          |              | •State                  | New York              | Zip Code 1         | 2240     |
| County Abany                         |                          |              | Country                 | United States         |                    | <b>_</b> |
| Phone 555-555-555                    | Ext. 5555                |              | Fax                     | 555-555-5555          |                    |          |
| Alt. Phone 555-555-555               | Ext.                     |              |                         |                       |                    |          |
| Email                                |                          |              | Alternate URL           |                       |                    |          |
| •NAICS 111110 S                      | loybean Farming          |              |                         | NAICS                 | Lookup             |          |
| Ownership Private/Corpo              | pration 💌                |              | Create Date             | 05/30/2013            |                    |          |
| 🗖 Desired                            | Employers List           |              |                         |                       |                    |          |
|                                      |                          |              |                         |                       |                    |          |
|                                      |                          |              |                         |                       |                    |          |
|                                      | <u>S</u> ave Activity    | New Job      | <u>R</u> etum to Search | Comments              |                    |          |

Select the **Rapid Response** tab to navigate to the Rapid Response screen.

| CUSTOMER                   | PROVIDER                   | EMPLOYER            | STAFF                   | HELP |      |
|----------------------------|----------------------------|---------------------|-------------------------|------|------|
| Employer Search            | Employer Detail            | Job Order 🔨 rch     | Job Order Detail        |      |      |
| Brooks Inc                 | Ι                          | D: NY017 61         |                         | 1 a  | of O |
| General Info Additional In | nfo Contact Infe Rapid Res | ponse Comments Prof | ile Activity Job Orders |      |      |

Any Expeditious or Rapid Response events for the particular employer will be listed in the **Rapid Response** tab.

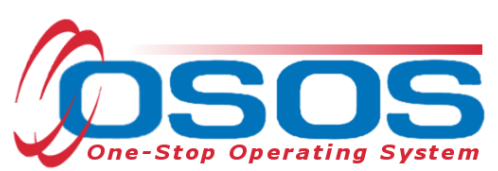

To select a specific existing Rapid Response event, check the box in front of the appropriate row. This will make the data entry boxes on the top half of the screen active.

| CUSTOMER                          | PROVIDER           | EMPLOYER                       | STA          | <b>IFF</b>  | HELP               |
|-----------------------------------|--------------------|--------------------------------|--------------|-------------|--------------------|
| Employer Search Emplo             | oyer Detail        | Job Order Search               | Job Order    | Detail      |                    |
| Brooks Inc                        | ID                 | : NY010041761                  |              |             | 1 of 1             |
| General Info Additional Info Cont | act Info Rapid Res | ponse Comments Prot            | ile Activity | Job Orders  | 1                  |
|                                   |                    | Commence 110                   | ne Heavily   |             |                    |
|                                   | Rapid Respon       | nse                            |              |             |                    |
|                                   | Event Nun          | nber RR-NY-2013-0199           |              |             |                    |
|                                   | ●Start [           | Date 12/30/2012                |              |             |                    |
|                                   | End (              | Date                           | _            |             |                    |
|                                   | Event 1            |                                | .#           |             |                    |
|                                   | Loos               | tion T-1-10                    |              |             |                    |
|                                   | LUCA               |                                |              |             |                    |
|                                   | Event Descrip      | tion 15                        | <u>^</u>     |             |                    |
|                                   |                    | 11110                          |              |             |                    |
| Event Number                      |                    | Start Date                     |              |             | Event Type         |
| RR-NY-2008-0575                   | 03/31              | /2009                          |              | Rapid Res   | ponse Layoff 📃 📥   |
| RR-NY-2013-0200                   | 01/15              | /2009                          |              | Expeditious | s Response Closing |
| RR-NY-2013-0199                   | 12/30              | <u>/2012</u>                   |              | Rapid Res   | ponse Layoff       |
| RR-NY-2008-1000                   | 03/24              | /2009                          |              | Expeditious | s Response Layoff  |
|                                   |                    |                                |              |             |                    |
|                                   |                    |                                |              |             |                    |
|                                   |                    |                                |              |             |                    |
|                                   |                    | New Event Delete Sel           | ection       |             |                    |
|                                   |                    |                                |              |             |                    |
|                                   |                    |                                |              |             |                    |
|                                   | <u>S</u> ave Activ | rity New Job <u>R</u> eturn to | Search Comr  | ments       |                    |

Note: Only staff with appropriate security levels will be able to Add (Insert), Update, and/or Delete data. All staff with security access to the Employer module will be able to View the data.

To create a new Rapid Response event, click on the **New Event** button (see screen print next page).

| Event Number    | Start Date                                                                                            | Event Type                                                                                                    |
|-----------------|----------------------------------------------------------------------------------------------------|----------------------------------------------------------------------------------------------------|
| RR-NY-2008-0575 | 03/31/2009                                                                                            | Rapid Response Layoff                                                                                                    |
| RR-NY-2013-0200 | 01/15/2009                                                                                            | Expeditious Response Closing                                                                                                    |
| RR-NY-2013-0199 | 12/30/2012                                                                                            | Rapid Response Layoff                                                                                                    |
| RR-NY-2008-1000 | 03/24/2009                                                                                            | Expeditious Response Layoff                                                                                                    |
| New Event       | New Event Delete Selection                                                                            |                                                                                                    |
| Save            | Activity New Job Return to Search Com                                                                 | ments                                                                                                    |
|                 | Event Number<br>RR-NY-2008-0575<br>RR-NY-2013-0200<br>RR-NY-2013-0199<br>RR-NY-2008-1000<br>New Event | Event Number         Start Date           RR-NY-2008-0575         03/31/2009           RR-NY-2013-0200         01/15/2009           RR-NY-2013-0199         12/30/2012           RR-NY-2008-1000         03/24/2009           New Event         Delete Selection |

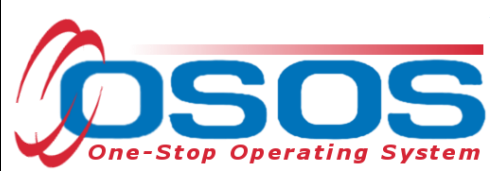

This creates a new row on the bottom half of the screen with only a partial event number. The Rapid Response event data fields on the top half of the screen become active and ready for data entry based on information from the WARN notice or Expeditious Response notice.

| CUSTOMER                                                                                      | PROVIDER                                                                    | EMPLOYER                                   | STAFF            | HELP                |  |  |  |  |
|-----------------------------------------------------------------------------------------------|-----------------------------------------------------------------------------|--------------------------------------------|------------------|---------------------|--|--|--|--|
| Employer Search 🧧                                                                             | Employer Detail                                                             | Job Order Search                           | Job Order Detail |                     |  |  |  |  |
| Brooks Inc                                                                                    | I                                                                           | D: NY010041761                             |                  | 1 of 1              |  |  |  |  |
| General Info Additional Info Contact Info Rapid Response Comments Profile Activity Job Orders |                                                                             |                                            |                  |                     |  |  |  |  |
|                                                                                               | Rapid Respo<br>•Event Nu<br>•Start<br>Event<br>Event<br>Loc<br>Event Descri | mber RR-NY-2013 Date Date Type ation ption |                  |                     |  |  |  |  |
| Event Nu                                                                                      | mber                                                                        | Start Date                                 |                  | Event Type          |  |  |  |  |
| RR-NY-2008-0575                                                                               | 03/3                                                                        | 1/2009                                     | Rapid Re         | esponse Layoff 📃 📥  |  |  |  |  |
| RR-NY-2013-0200                                                                               | 01/15                                                                       | 5/2009                                     | Expeditio        | us Response Closing |  |  |  |  |
| RR-NY-2013-0199                                                                               | 12/30                                                                       | 0/2012                                     | Rapid Re         | esponse Layoff      |  |  |  |  |
| RR-NY-2008-12:00                                                                              | 03/24                                                                       | 4/2009                                     | Expeditio        | us Response Lavo    |  |  |  |  |
| RR-NY-2013                                                                                    | -                                                                           |                                            | -                | New Line            |  |  |  |  |
|                                                                                               |                                                                             |                                            |                  |                     |  |  |  |  |

Note: Two of the six (6) data fields have a "green dot" in front of them, which indicates they must be filled in order for OSOS to save the Rapid Response Tab data and create a new Rapid Response event.

- 1. Event Number: Control # from the WARN / Expeditious Response Package
- The beginning of the control number is Pre-populated with "**RR-NY-**" and the current program year (ie: "2013")
- If different, replace the default year in OSOS with the correct **Program Year** (PY) included in the Control # followed by a four digit ascending identification number included in the package
- WARN id's range from YYYY-0001 through YYYY-4999
- Expeditious Response id's range from YYYY-5001 through YYYY-9999

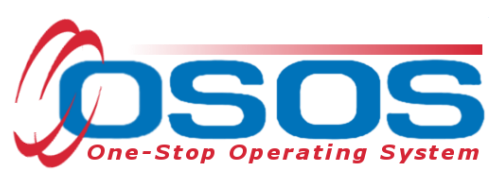

Note: Make sure that the event number is accurate as affected customer records will be attached to this specific number.

| Genera | General Info Additional Info Contact Info Rapid Response Comments Profile Activity Job Orders |                                                                                                    |                              |  |  |  |  |  |
|--------|-----------------------------------------------------------------------------------------------|----------------------------------------------------------------------------------------------------|------------------------------|--|--|--|--|--|
|        | Rapid I<br>•Eve<br>Event I                                                                    | Response<br>nt Number RR-NY-2013-9990<br>Start Date 04/01/2013<br>End Date Frent Type Rapid Response Layoff<br>Location Timbuk2<br>Description Number Affected: 246<br>Layoff Date:04/01/13 |                              |  |  |  |  |  |
|        | Event Number                                                                                  | Start Date                                                                                                    | Event Type                   |  |  |  |  |  |
| RR RR  | -NY-2013-0200                                                                                 | 01/15/2009                                                                                                    | Expeditious Response Closing |  |  |  |  |  |
| 🗖 RR   | -NY-2008-1000                                                                                 | 03/24/2009                                                                                                    | Expeditious Response Layoff  |  |  |  |  |  |
| 🗖 RR   | -NY-2008-0575                                                                                 | 03/31/2009                                                                                                    | Rapid Response Layoff        |  |  |  |  |  |
| RR RR  | <u>-NY-2013-9990</u>                                                                          | 04/01/2013                                                                                                    | Rapid Response Layoff        |  |  |  |  |  |
|        | -NY-2013-0199                                                                                 | 12/30/2012                                                                                                    | Rapid Response Layoff        |  |  |  |  |  |

#### 2. Start Date:

- Rapid Response: The date listed in the WARN notice.
- Expeditious Response: The regional Rapid Response Coordinator will identify the start date.
- 3. End Date: The regional Rapid Response Coordinator will work with Career Center management (which may include WIB Directors) to determine a specific date when customers will have completed the transition from Rapid Response and Expeditious Response services to Career Center services. This date will become the End Date.
- 4. Event Type: Click the drop down list box arrow and select appropriate choice

| ī | nfo Rapid Respons              | Comments Profile Activity Job Orde                    |
|---|--------------------------------|-------------------------------------------------------|
|   | Rapid Response                 |                                                       |
|   | Event Number                   | RR-NY-2013-9990                                       |
|   | <ul> <li>Start Date</li> </ul> | 04/01/2013                                            |
|   | End Date                       |                                                       |
|   | Event Type                     | Rapid Response Layoff                                 |
|   | Location                       | Rapid Response Closing                                |
|   | Event Description              | Rapid Response Layoff<br>Expeditious Response Closing |
|   |                                | Expeditious Response Layoff                           |

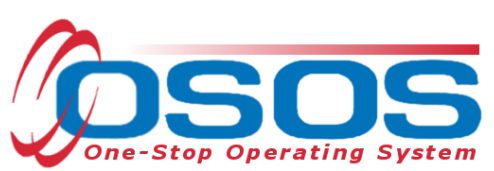

- 5. Location: enter the city where the event is occurring.
- 6. **Event Description**: four (4) specific informational items must be noted in the text box. You will need to scroll through the text as the box does not expand to fit the text.
  - Number Affected -- ####
  - Layoff Date mm/dd/yyyy
  - **NAICS Code**: found in the Employer module / Employer Detail window / General Info screen.
  - **TAA Petition Number**, if applicable move to bottom of Event Description data entry box. Type "Petition #" followed by the actual petition number.

Click the **Save** button at the bottom of the screen.

|                                |                 |                                                                                                    | Job Order Detail        |                              |  |  |
|--------------------------------|-----------------|----------------------------------------------------------------------------------------------------|-------------------------|------------------------------|--|--|
| Brooks Inc                     |                 | ID: NY010041761                                                                                     |                         | 1 of 1                       |  |  |
| General Info Additional Info   | Contact Info Ra | pid Response Comments Pro                                                                           | ofile Activity Job Orde | ers                          |  |  |
|                                |                 |                                                                                                    |                         |                              |  |  |
|                                | Rapid           | Response                                                                                            | (                       |                              |  |  |
|                                | ●Ev             | ent Number RR-NY-2013-9990                                                                          |                         |                              |  |  |
|                                |                 | • Start Date 04/01/2013                                                                             | _                       |                              |  |  |
|                                |                 | End Date                                                                                            | _                       |                              |  |  |
|                                |                 |                                                                                                    |                         |                              |  |  |
|                                |                 | Event Type Rapid Response Lay                                                                       | off 🔽                   |                              |  |  |
|                                |                 | Location Timbuk2                                                                                    |                         |                              |  |  |
|                                | Event           | Description NATCS Code: 11                                                                          | 1110                    |                              |  |  |
|                                |                 | Petition: 8050                                                                                      |                         | roll to read more            |  |  |
|                                |                 | ,                                                                                                   |                         |                              |  |  |
| Event Numl                     | ber             | Start Date                                                                                          |                         | Event Type                   |  |  |
| RR-NY-2008-0575                |                 | 03/31/2009                                                                                          | Rapid F                 | Response Layoff              |  |  |
| RR-NY-2013-0200                |                 | 01/15/2009                                                                                          | Expediti                | Expeditious Response Closing |  |  |
| RR-NY-2013-0199                |                 | 12/30/2012                                                                                          | Rapid F                 | Rapid Response Layoff        |  |  |
| RR-NY-2008-1000                |                 | 03/24/2009                                                                                          | Expediti                | ious Response Layoff         |  |  |
| 7 PP NV 2012 0000              |                 | 04/01/2012                                                                                          | Danid E                 | Deponent synff               |  |  |
| RR-NY-2013-9990                |                 | <u>04/01/2013</u>                                                                                   | Rapid F                 | Response Layoff              |  |  |
| RR-NY-2013-9990                |                 | 04/01/2013                                                                                          | Rapid F                 | Response Layoff              |  |  |
| RR-NY-2013-9990                |                 | <u>04/01/2013</u>                                                                                   | Rapid F                 | Response Layoff              |  |  |
| RR-NY-2013-9990                |                 | 04/01/2013<br>New Event Delete Se                                                                   | Rapid F                 | Response Layoff              |  |  |
| RR-NY-2013-9990                |                 | 04/01/2013<br>New Event Delete Se                                                                   | Rapid F                 | Response Layoff              |  |  |
| RR-NY-2013-9990                |                 | 04/01/2013<br>New Event Delete Se                                                                   | Rapid F                 | Response Layoff              |  |  |
| RR-NY-2013-9990                |                 | 04/01/2013<br>New Event Delete Se                                                                   | Rapid F                 | Response Layoff              |  |  |
| ▼ <u>RR-NY-2013-9990</u>       | ve Save         | 04/01/2013<br>New Event Delete Se<br>Activity New Job <u>R</u> eturn to                             | Rapid F                 | <u>Response Layoff</u>       |  |  |
| ▼ <u>RR-NY-2013-9990</u><br>Sa | ve <u>Save</u>  | 04/01/2013       New Event     Delete Se       Activity     New Job                                 | Rapid F                 | Response Layoff              |  |  |
| ▼ <u>RR-NY-2013-9990</u><br>Sa | ve <u>Save</u>  | 04/01/2013       New Event     Delete Set       New Event     Delete Set       Activity     New Job | Rapid F                 | <u>Response Lavoff</u>       |  |  |
| ▼ <u>RR-NY-2013-9990</u><br>Sa | ve <u>Save</u>  | 04/01/2013<br>New Event Delete Se                                                                   | Rapid F                 | <u>Response Lavoff</u>       |  |  |
| ▼ <u>RR-NY-2013-9990</u>       | ve <u>S</u> ave | 04/01/2013       New Event     Delete Set       New Event     Delete Set       Activity     New Job | Rapid F                 | <u>Response Lavoff</u>       |  |  |
| ▼ <u>RR-NY-2013-9990</u><br>Sa | ve <u>Save</u>  | 04/01/2013<br>New Event Delete Se                                                                   | Rapid F                 | <u>Response Lavoff</u>       |  |  |
| ▼ <u>RR-NY-2013-9990</u><br>Sa | ve <u>Save</u>  | 04/01/2013<br>New Event Delete Se                                                                   | Rapid F                 | <u>Response Lavoff</u>       |  |  |
| ▼ <u>RR-NY-2013-9990</u><br>Sa | ve <u>Save</u>  | 04/01/2013<br>New Event Delete Se                                                                   | Rapid F                 | <u>Response Lavoff</u>       |  |  |
| ▼ <u>RR-NY-2013-9990</u><br>Sa | ve <u>Save</u>  | 04/01/2013<br>New Event Delete Se                                                                   | Rapid F                 | <u>Response Lavoff</u>       |  |  |
| ▼ <u>RR-NY-2013-9990</u><br>Sa | ve <u>Save</u>  | 04/01/2013<br>New Event Delete Se<br>Activity New Job <u>R</u> eturn to                             | Rapid F                 | <u>Response Lavoff</u>       |  |  |
| ▼ <u>RR-NY-2013-9990</u><br>Sa | ve <u>Save</u>  | <u>04/01/2013</u><br>New Event Delete Se<br>Activity New Job <u>R</u> eturn to                      | Rapid F                 | <u>Response Lavoff</u>       |  |  |

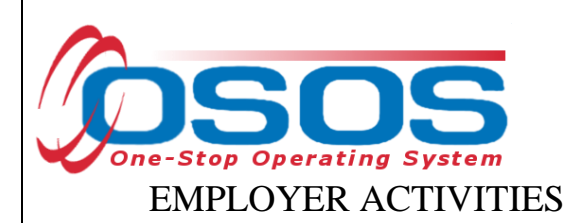

Select the **Activity** tab in the **Employer Detail** window. Click the **Activity** button at the bottom of the page.

|    | сизт           | OMER PROV                  | /ider                 | EMPLOYER          | STAFF             |        | HELP     |          |
|----|----------------|----------------------------|-----------------------|-------------------|-------------------|--------|----------|----------|
|    | Employer Sear  | ch 🛛 🛑 Employer De         | tail Job O            | order Search      | Job Order Deta    | il     |          |          |
| Br | ooks Inc       |                            |                       |                   | 1 of 1            |        |          |          |
| G  | eneral Info Ad | ditional Info Contact Info | Rapid Response        | Comments Pro      | file Activity Job | Orders |          |          |
|    | Date           | Activity                   | Employer Rep.         | Emp. Contact      | Staff             | VETS   | Comments |          |
|    | 05/30/2013     | Employer Company Prof      | Pillittere, Ruth (In: | aBrooks, John     | Rotman, Neil      |        |          | <u> </u> |
|    |                |                            | De                    | lete Activity     | t List            |        |          | T        |
|    |                | Activity                   | Activity              | New Job Return to | Search Comments   |        |          |          |

This will access the **Employer Activity - Webpage Dialog** box. The **Contact** is the business contact. The **Activity Date** will default to the current date. Be sure to change the date if the activity occurred at an earlier date. Enter the **Rapid Response** or **Expeditious Response** number in the **Comments** section.

| 🍘 Employer Activity Webpa  | e Dialog 🔰 🔰                  |
|----------------------------|-------------------------------|
| Activities                 |                               |
| Business Leads             |                               |
| Business Status            |                               |
| Service to Business        |                               |
| 🖵 🗀 Due Diligence          |                               |
| L C Events                 |                               |
| - 🗀 FOCUS / Talent Service |                               |
| L 🗀 Hiring Incentives      |                               |
| 🖵 🗀 Human Resource Con     | ulting / Technical Assistance |
| 🖵 🛄 Labor Market Informat  | n                             |
| L C Rapid Response / Expe  | litious Response              |
| Recruiting Assistance      |                               |
| Training Incentives        |                               |
| Rural Employment Servic    | s                             |
| Contact                    | rooks, John 🔽                 |
| Activity Date              | 6/14/2013                     |
|                            | <u> </u>                      |
| Comments                   |                               |
|                            |                               |
|                            |                               |
|                            |                               |
| Keyword(s)                 | Search OK Cancel              |

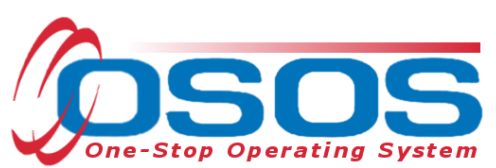

The **Service to Business** contains a number of **Rapid Response / Expeditious Response** specific activities:

| Employer Activity Webpage Dialo    | og            |           | 2        |
|------------------------------------|---------------|-----------|----------|
| ctivities                          |               |           |          |
| L 🗁 Rapid Response / Expeditious I | Response      |           | <b>_</b> |
| Customized Career Fair             | (RR/ER)       |           |          |
| Follow up Contact (RR/E            | R)            |           |          |
| I Initial Contact (RR/ER)          |               |           |          |
| 📙 💷 🗖 Initial Status Report (RR    | /ER)          |           |          |
| 📙 🖳 🗖 Job Development Conta        | ct (RR/ER)    |           |          |
| 📙 🖵 🗖 Organized Labor Contac       | t (RR/ER)     |           |          |
| Crientation Conducted (I           | RR/ER)        |           |          |
| C Orientation Scheduled (F         | RR/ER)        |           |          |
| I 🗖 Outplacement Firm Cont         | tact (RR/ER)  |           |          |
| Preliminary Plan of Servi          | ice (RR/ER)   |           |          |
| Resource Room (RR/EF               | २)            |           |          |
| I I I Shared Work Contact (R       | R/ER)         |           |          |
| 📃 🖵 🗖 Svc Fldrs - Business Fol     | lder (RR/ER)  |           |          |
| I I I Svc Fldrs Employee Fo        | older (RR/ER) |           |          |
| I IIII Trade Adjustment Assis      | tance (RR/ER) |           |          |
| I IIII IIII WARN Fact Finding (RR) | /ER)          |           |          |
| Vorkshop (RR/ER)                   |               |           |          |
| Recruiting Assistance              |               |           |          |
| Training Incentives                |               |           |          |
| Keword(s)                          | Search        | OK Cancel |          |

Below are the definitions of these activities:

- Customized Career Fair Career Fair involving recruiting business and pertinent training providers based on affected worker skill set matches. Also includes participation by supportive service organizations based on identified need.
- Follow up Contact Subsequent follow up with business.
- Initial Contact Made with business to provide Rapid Response (RR) service information and acquiring further pertinent account details.
- Initial Status Report Initial status report released.
- Job Development Contact Used when job leads are presented to business for impacted employees, based on labor market information, workforce intelligence, and OSOS job orders.
- Organized Labor Contact Initial and continuing contacts with organized labor.
- Orientation Conducted RR Orientation conducted.
- Orientation Scheduled Orientation scheduled with date, time, and ongoing service plan formalization.
- Outplacement Firm Contact Contact made with outplacement firm to offer assistance.

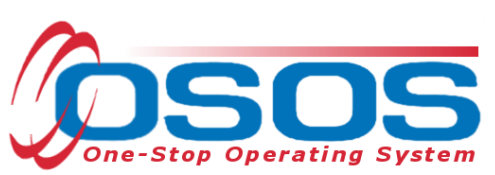

- Preliminary Plan of Service Preliminary plan of service completed and updated status report released.
- Resource Room Resource Room set up for impacted employees use.
- Shared Work Contact Discussion of Shared Work with business for attempted layoff aversion.
- Service Folders-Business Folder Information folder(s) given to business.
- Service Folders-Employee Folder Service folder for employees delivered onsite or offsite in lieu of or in addition to orientation.
- Trade Adjustment Assistance Assistance with filing petition, providing information, or workshop.
- WARN Fact Finding Providing business with information about WARN guidelines and acquiring pertinent layoff details toward preliminarily determining if the thresholds are triggered or additional affected workers be included.
- Workshop Workshop conducted enter activity for each one conducted.

# **AFFECTED WORKERS / JOB SEEKERS**

### CUSTOMER MODULE DATA ENTRY

**Please Note:** Users need to be sure to log into the appropriate primary or secondary office based on the customer's county of residence.

#### SECONDARY OFFICES

The **Staff Preferences** tab is where users assigned to work in multiple offices and enter data for multiple locations can change the office to which they are assigned during the user session. To make offices available, a user must have their OSOS administrative account modified to include the various office(s) as secondary offices. This is accomplished through the local security coordinator. Once the user has logged into OSOS with their primary account, they must click on the **Login Preferences** tab in the **Staff** module, then select the appropriate office based upon the customer's county of residence from the **Change Office To** drop-down menu.

| Staff Detail     | Logout                                         | Preferences |  |  |
|------------------|------------------------------------------------|-------------|--|--|
|                  |                                                |             |  |  |
| gin Preferences  |                                                |             |  |  |
|                  |                                                |             |  |  |
| Office           |                                                |             |  |  |
| Primary Office A | Ibany Career Central                           |             |  |  |
| Current Office 0 | SOS/REOS Central Support Uni                   | nit         |  |  |
| Change Office To |                                                |             |  |  |
| 0                | pportunities Unlimited - Niagara F             | Falls       |  |  |
| 0                | pportunities for Better Tomorrow<br>range AHRC | (OBT)       |  |  |
| ŏ                | range County Career Center Mid                 | dletow      |  |  |
| (a)              | range County Career Center Nev                 | wburd       |  |  |

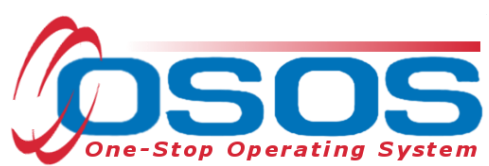

A confirmation message will appear that says "*You are now logged in to this office:* (office name)." If that is correct, click on the **OK** button to proceed. If it is not the appropriate office, go back to the **Change Office To** button to highlight the appropriate office.

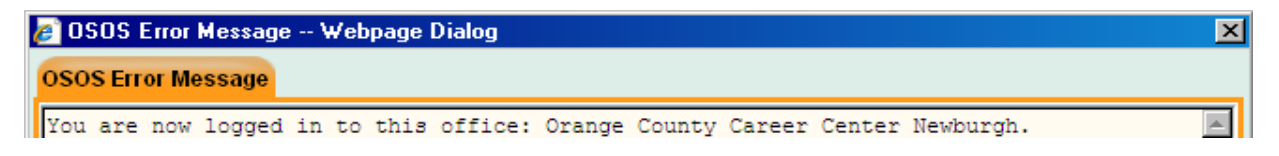

Once the office has changed in NYOSOS, the secondary office will appear in the office designation field at the bottom of the screen.

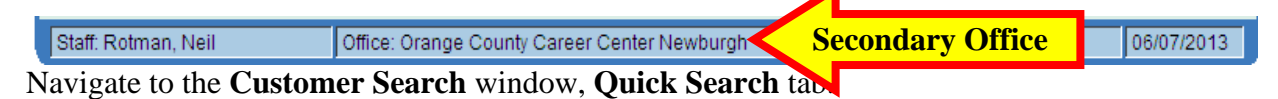

Search on **Customer SSN**, **Customer ID** (**OSOS ID**), or **Last Name** and **First Initial** if known. Click the **Search** button at bottom left of screen.

**REA** and **REOS** schedules should be reviewed to identify any active Expeditious and Rapid Response customers. Similarly, any Expeditious and Rapid Response customer records should be reviewed to identify any active **REA** or **REOS** customers. The customer's service history in OSOS should be reviewed towards incorporating subsequent services that will be beneficial and to avoid any duplication of services. A customer that recently completed a Rapid Response Orientation may not gain anything from participating in a **REOS Orientation** two weeks later.

| ustomer Search    | Customer Detail        | Comp Assess             |           | Services  |               | JobZoi    | ne         |   |
|-------------------|------------------------|-------------------------|-----------|-----------|---------------|-----------|------------|---|
|                   |                        |                         |           |           |               |           |            |   |
| Quick Search Gene | ral Info Education Job | Criteria Text Search Ge | eographic | Activitie | Programs      | List Sear | ch Reports |   |
| Customer SSN      |                        | Customer ID             |           |           |               |           |            |   |
| SSN 1             |                        | ID 1                    |           |           |               |           |            |   |
| SSN 2             |                        | ID 2                    |           |           |               |           |            |   |
| SSN 3             |                        | ID 3                    |           |           | Last Name     | e         |            |   |
| SSN 4             |                        | ID 4                    |           |           | First Name    | e         |            |   |
| SSN 5             |                        | ID 5                    |           |           | Middle Initia | <u></u> ا |            |   |
| SSN 6             |                        | ID 6                    |           |           | Birth Date    | •         |            | _ |
| SSN 7             |                        | ID 7                    |           |           | Username      |           |            |   |
| SSN 8             |                        | ID 8                    |           |           |               |           |            |   |
| SSN 9             |                        | ID 9                    | -         |           |               |           |            |   |
|                   |                        |                         |           |           |               |           |            |   |
| OSOS ID Vet       | Status S               | eeker Name              | CMSA      | CMSS      | WIA           | WSIO      | TAA        | L |
|                   |                        |                         |           |           |               |           |            |   |
|                   |                        |                         |           |           |               |           |            | Γ |

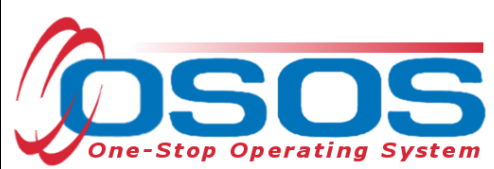

If no match is found or the desired individual is not included in the results based on a name search, check the name spelling and search again.

If still no results, click the **New** button at bottom right of screen and create a new customer record. For specifics on creating a new Customer record, please use the OSOS Help Tab or go to: <a href="http://www.labor.state.ny.us/workforcenypartners/osos/deskguidecust.pdf">http://www.labor.state.ny.us/workforcenypartners/osos/deskguidecust.pdf</a>.

JobZone **Customer Search Customer Detail Comp Assess** Services SSN: OSOS ID: NY012628857 Rapid, Response 1 of 0 Gen. Info Add'I Info Objective Work Hist. Ed/Lic Skills Saved Searches Activities Comments Tests Primary Langua Detail -O\*Net Titles O\*Net Code Job Title Include online Start Date End Date Employer Address Supervisor Phone Ext. Hours/week Wage Reason for Leaving City State Zip Job Duties Country Job Type RR Event # NAICS Lookup NAICS Job Company City Start End <u>.</u> v New Job Entry Delete Selection Save Start Match Services Comp Assess Activity I.A. Referrals Correspond IVR Ret to Srch Comments Tag Resume Sched Message

Navigate to the **Work History** tab once the customer record is found.

If no work history record exists, click the **New Job Entry** button near the bottom center of the screen.

|              |             |                   |                     |         |                |               |          | _                   |          |     |        |       |         |
|--------------|-------------|-------------------|---------------------|---------|----------------|---------------|----------|---------------------|----------|-----|--------|-------|---------|
|              |             | Ne                | w Job Er            | ntry    | New Job E      | ntry Delete S | Selectio | m                   |          |     |        |       |         |
| <u>S</u> ave | Start Match | Ser <u>v</u> ices | Comp <u>A</u> ssess | Ac vity | I.A. Referrals | Correspond    | IVR      | <u>R</u> et to Srch | Comments | Tag | Resume | Sched | Message |

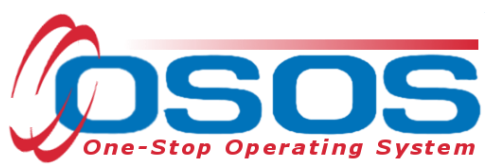

This will activate the data entry boxes in the top half of the screen.

If a single or multiple **Work History** records exist, check the box in front of the appropriate **Work History** row on the bottom of the screen. This activates the data entry boxes on the top of the screen.

*Note: Be sure to review all the work history entries and update where necessary. Remove duplicate entries.* 

| CUSTOMER                                                                |                                          | R STAFF                      | HELP                      |  |  |  |  |  |
|-------------------------------------------------------------------------|------------------------------------------|------------------------------|---------------------------|--|--|--|--|--|
| Customer Search Customer D                                              | etail Comp Assess                        | Services                     | JobZone                   |  |  |  |  |  |
| Malinak, Daniel J. SSN: OSOS ID: NY011440606 1 of                       |                                          |                              |                           |  |  |  |  |  |
| < Gen. Info Add'l Info Objective                                        | Vork Hist. Ed/Lic Skills Saved S         | Searches Activities Comments | Tests Primary Langua > >> |  |  |  |  |  |
| Detail                                                                  |                                          |                              |                           |  |  |  |  |  |
| Job Title Physical Therapist Aides                                      |                                          | O*Net Titles                 | O*Net Code 31202200       |  |  |  |  |  |
| Employer Brooks, Inc                                                    | Include online Start Date                | 02/2012 End Date 05/2013     |                           |  |  |  |  |  |
| Address 645 Central Ave                                                 | Supervisor 🗹                             | Phone                        | Ext.                      |  |  |  |  |  |
|                                                                         | •Wage S                                  | 15.00 Hourly 🔽 Hou           | rs/week                   |  |  |  |  |  |
| City Albany                                                             | <ul> <li>Reason for Leaving C</li> </ul> | Category 1-DW                | <b>•</b>                  |  |  |  |  |  |
| State New York                                                          | Zip 12240 P                              | atient rehabilitation of in  | njuries. 🔺                |  |  |  |  |  |
| Country United States                                                   |                                          |                              |                           |  |  |  |  |  |
| Job Type                                                                | Rapid R                                  | esponse # RR Event #         | # RR-NY-2013-9999 Event   |  |  |  |  |  |
| NAICS 623110 Nursing Care Facili                                        | ties                                     | NAIC                         |                           |  |  |  |  |  |
| Dislocated Worker Information     Output find Dislocation Data 05/12/20 | 12 • Tonuro (montho) 109                 |                              |                           |  |  |  |  |  |
| O*Net at Dislocation 31202200 Physics                                   | al Theraniet Aidee                       |                              |                           |  |  |  |  |  |
| NAIOS 623110 Nursing                                                    | n Care Facilities                        |                              |                           |  |  |  |  |  |
|                                                                         |                                          |                              |                           |  |  |  |  |  |
| Job                                                                     | Company                                  | City                         | Start End                 |  |  |  |  |  |
| Physical Therapist Aides                                                | Seneca Health Care                       | Albany                       | 08/2003 09/2011           |  |  |  |  |  |
| Physical Therapist Aides                                                | Brooks, Inc                              | Albany                       | 02/2012 05/2013           |  |  |  |  |  |

Data fields with green dots  $\bullet$  in front must be completed in order to save the record. The employer name should be the same as listed in the Employer record.

The reason for leaving may include any of the 4 DW categories or **Still employed**. **Dislocated due to foreign trade** should only be selected once customer has been determined eligible.

#### Be sure to update the Reason for Leaving where necessary.

| <ul> <li>City Albany</li> </ul>              |                        | Reason for Leav  | ng Category 1-DW                         | ]                     |
|----------------------------------------------|------------------------|------------------|------------------------------------------|-----------------------|
| <ul> <li>State New York</li> </ul>           | Zip                    | 12240            | Category 1-DW                            | uries. 🔺              |
| Country United States                        | _                      | ●Job Dut         | es Category 2-DW mass layoff or closure  |                       |
| Job Type                                     | <b>-</b>               |                  | Category 4-DW displaced homemaker        | RR-NY-2013-9999 Event |
| NAICS 623110 Nu                              | ursing Care Facilities |                  | Dislocated due to foreign trade<br>Fired |                       |
| <ul> <li>Qualifying Dislocation [</li> </ul> | Date 05/12/2013        | •Tenure (months) | Lack of work<br>Medical/Health           |                       |
| O*Net at Dislocation 312                     | 202200 Physical The    | rapist Aides     | Other                                    |                       |
| NAICS 623                                    | Nursing Care           | Facilities       | Retired                                  |                       |

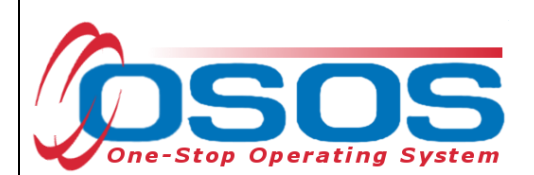

To enter the Rapid Response (RR) Event #, click on the **Event** button on the right-hand side of the middle of the screen – below the Job Duties data entry field. This will bring up the **Rapid Response Lookup - - Webpage Dialog** box.

| 🖉 Rapid Response Lookup Webpage Dialog | × |
|----------------------------------------|---|
| Rapid Response                         |   |
| Event Number RR-NY-2013                |   |
| Employer Name                          |   |
| Start Date                             |   |
| End Date                               |   |
| Event Type                             |   |
| Location                               |   |
| Event Description                      |   |
| V                                      |   |
|                                        |   |
| OK Clear Cancel                        |   |

*Type the Rapid Response Event Number from the Rapid Response tab in the respective Employer record.* 

|      | CUSTOMER PI                       | ROVIDER                             |                                                                          | EMPLOYER                                                                                             | ST/                            | AFF        | HE             | LP      |          |
|------|-----------------------------------|-------------------------------------|--------------------------------------------------------------------------|----------------------------------------------------------------------------------------------------|--------------------------------|------------|----------------|---------|----------|
| Er   | nployer Search 🛛 🦲 Employe        | r Detail                            | Job                                                                      | Order Search                                                                                         | Job Orde                       | r Detail   |                |         |          |
| Broo | oks Inc                           |                                     | ID: NY                                                                   | (010041761                                                                                           |                                |            |                | 1       | l of 1   |
| Gen  | eral Info Additional Info Contact | Info Rapic                          | Respons                                                                  | e Comments Pro                                                                                       | ofile Activity                 | Job Orde   | rs             |         |          |
|      |                                   | Rapid Ro<br>eEven<br>es<br>Event De | esponse -<br>t Number<br>Start Date<br>End Date<br>vent Type<br>Location | RR-NY-2013-9990<br>04/01/2013<br>Rapid Response Lay<br>Timbuk2<br>Number Affectes<br>Layoff Date:04. | roff ▼<br>d: 246 ▲<br>/01/13 ▼ |            | _              |         |          |
|      | Event Number                      |                                     |                                                                          | Start Date                                                                                           |                                |            | Event T        | ype     |          |
|      | RR-NY-2008-0575                   | 0                                   | 3/31/200                                                                 | 9                                                                                                    |                                | Rapid R    | esponse Layofi | f       | <u> </u> |
|      | RR-NY-2013-9990                   | <u>(</u>                            | 04/01/201                                                                | 3                                                                                                    |                                | Rapid R    | esponse Layof  | i       |          |
|      | RR-NY-2013-0200                   | 0                                   | )1/15/200                                                                | 9                                                                                                    |                                | Expedition | ous Response   | Closing |          |
|      | RR-NY-2013-0199                   | 1                                   | 2/30/201                                                                 | 2                                                                                                    |                                | Rapid R    | esponse Layofi |         |          |
|      | RR-NY-2008-1000                   | C                                   | 3/24/200                                                                 | 9                                                                                                    |                                | Expedition | ous Response   | Layoff  |          |

The remaining fields will automatically populate with data from the **Rapid Response** tab in the **Employer Detail** window. These fields are read only fields. If the information is not correct, click the Clear button and enter the correct **Event Number**.

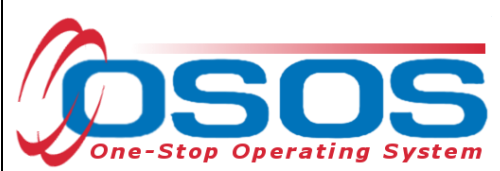

Click the **OK** button. Click the **Save** button.

The customer's record is now ready to have services added and linked to a specific **Rapid Response Event Number**. Navigate to the **Add'l Info** tab and click the **Programs/Public Assistance** button.

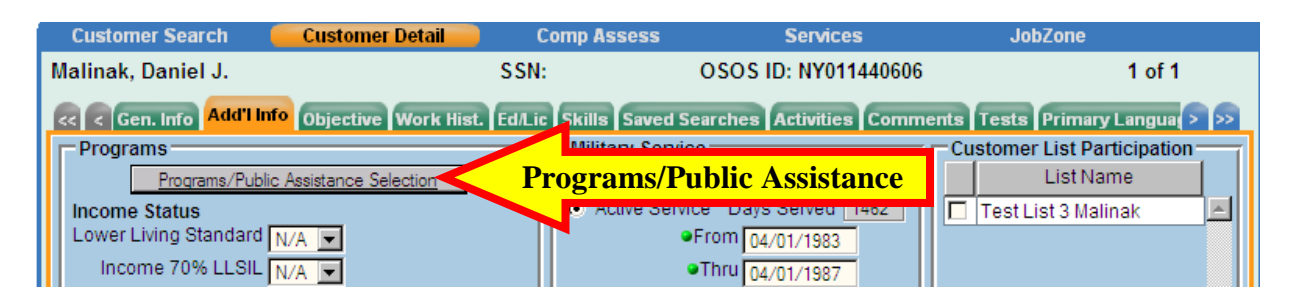

Click on the arrow in the box immediately following **Rapid Response** and select **YES**. In the **Date** box to the right, type in the **Start Date** from the **Rapid Response** notification letter.

You may also need to click **Yes** and add the date for additional programs such as **Dislocated Worker**, **NAFTA-TAA**, **Trade Adjustment Assistance**, **Food Stamps**, etc. If the actual date may not be determined, then enter the earliest date known to be accurate.

Click the **Submit** button.

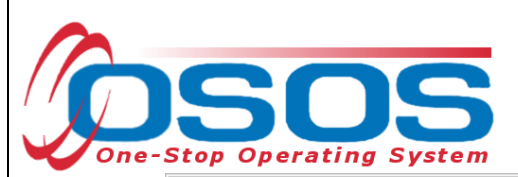

| Programs                          | Date       | Public Assistance                               | Date |
|-----------------------------------|------------|-------------------------------------------------|------|
| Wagner-Peyser                     |            | TANF                                            |      |
| WIA Adult                         |            | TANF Exhaustee                                  |      |
| WIA Older Youth                   |            | GA-General Assistance (State/Local)             |      |
| WIA Younger Youth                 |            | RCA-Refugee Cash Assistance 📃 🔽                 |      |
| Welfare (WtW)                     |            | SSI-Supplemental Security Income 📃 💽            |      |
| Dislocated Worker Yes             | 09/21/2011 | Food Stamps 📃 💽                                 |      |
| UI Unemployment Insurance         |            | SSDI - Social Security Disability Insurance 📃 🗾 |      |
| UI 599 Unemployment Insurance     | •          | Medicaid 📃                                      |      |
| UI Reemployment                   | •          | Home Relief 📃 💽                                 |      |
| Vocational Rehabilitation         | •          |                                                 |      |
| Veterans Workforce Investment     |            |                                                 |      |
| Adult Education                   | •          |                                                 |      |
| NAFTA-TAA                         |            |                                                 |      |
| Trade Adjustment Assistance (TAA) |            |                                                 |      |
| Rapid Response Yes                | 05/12/2013 |                                                 |      |
| TANF E&T                          |            |                                                 |      |
| Food Stamps E & T                 |            |                                                 |      |
| Job Corps                         |            |                                                 |      |
| Native American                   |            |                                                 |      |
| Older Americans Title V           |            |                                                 |      |
| Community Services Block Grant    |            |                                                 |      |

Click the **Activity** button to add an L1 Service.

| CUSTOMER                           | PROV                                  | IDER            | EMPLOYER                       |              | STAFF          | HELP             |          |
|------------------------------------|---------------------------------------|-----------------|--------------------------------|--------------|----------------|------------------|----------|
| Customer Search                    | Customer De                           | tail            | Comp Assess                    | S            | ervices        | JobZone          | •        |
| Malinak, Daniel J.                 | _                                     | SSI             | 4:                             | OSOS ID:     | NY011440606    |                  | 1 0      |
| << Cen. Info Add'l Ir              | nfo Objective Wo                      | ork Hist. Ed/L  | ic Skills Saved S              | earches Act  | ivities Comme  | nts Tests Prim   | ary Lang |
| Detail                             | armaint Aidea                         |                 |                                |              | O*Net 1        |                  | - de [21 |
| Dob Title Physical In              | ierapist Aides                        | Include or      | line Start Date 0              | 2/2012       | End Date 05/20 | Inties Onivet C  | ode [31  |
| Address 645 Central                | Ave                                   |                 | Supervisor                     | .72012       | Pho            | one              | Ext 🗌    |
|                                    |                                       | -               | •Wage S                        | 15.00        | Hourty 💌       | Hours/week       |          |
| City Albany                        |                                       | •Rea            | ison for Leaving C             | ategory 1-DW |                | <b>_</b>         |          |
| <ul> <li>State New York</li> </ul> | -                                     | Zip 12240       | Pa                             | tient reha   | bilitation o   | f injuries.      |          |
| Country United State               | es                                    | <b>.</b>        | <ul> <li>Job Duties</li> </ul> |              |                |                  |          |
| Job Type                           | <b>•</b>                              |                 |                                |              | RR Ev          | ent # RR-NY-2013 | 3-9999   |
| NAICS 623110                       | Nursing Care Facilitie                | es              |                                | NAICS        | Lookup         |                  |          |
| Dislocated Worker In               | nformation                            |                 |                                |              |                |                  |          |
| Qualifying Dislocatio              | n Date 105/12/201.                    | Thermoist Aideo | e (months)   108               |              |                |                  |          |
|                                    | 57202200 Physical<br>523110 Nursing I | Care Facilities |                                |              |                |                  |          |
|                                    |                                       | care raciines   |                                |              |                |                  |          |
| Job                                |                                       | (               | Company                        |              | City           | Start            | 6        |
| Physical Therapist A               | ides (                                | Seneca Health   | n Care                         | Albany       |                | 08/2003          | 09/20    |
| Physical Therapist A               | ides [                                | Brooks, Inc     |                                | Albany       |                | 02/2012          | 05/2     |

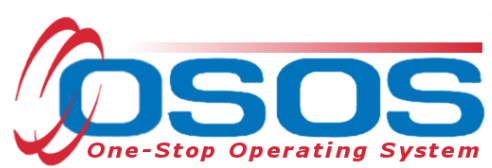

From the **Activities - - Webpage Dialog** screen, select the appropriate service. A specific **Orientation (Rapid Response)** is available. Be sure that the **Activity Date** reflects the actual date that the service was provided.

At the bottom of the dialog box, click the drop down arrow at the right-side of the RR Event # data entry field.

A customized drop down list box of all Rapid Response Event Numbers included in the **Work History** tab for this customer will appear. If this is the first **Rapid Response Event**, then only the one number will appear. If more than one number exists, then select the appropriate RR Event Number.

| Activities        |                                       |                   |                |          |
|-------------------|---------------------------------------|-------------------|----------------|----------|
| 🗀 L1 Disability E | mployment Initiative Specific Se      | rvices            | -              |          |
| L1 Self-Servic    | e / Informational Only                |                   |                |          |
| L1 Staff Assis    | ted Core                              |                   |                |          |
| L C Assessme      | nt                                    |                   |                |          |
| L Counseling      | 1                                     |                   |                |          |
| L Dob Searcl      | n Assistance                          |                   |                |          |
| I- 🔄 Orientation  | 1                                     |                   |                |          |
| 📙 🖵 🗖 Orie        | ntation (Other) [LX Enrolling]        |                   |                |          |
| 📙 🖵 🗖 Orie        | ntation (Rapid Response) [LX En       | rolling] Orier    | ntation (Rapid | Response |
| 📙 🖵 🗖 Orie        | ntation (Self Employment EUC Pr       | ogram) [LX Enronn |                |          |
| I I Orie          | ntation (Self Employment Program      | n) [LX Enrolling] |                |          |
| 📙 🖵 🗖 Orie        | ntation (UI Profiling) [LX Enrolling] | 1                 |                |          |
| I I Orie          | ntation (UI Reemployment Service      | e) [LX Enrolling] |                |          |
| - C Referred to   | ) Job                                 |                   | <b>_</b>       |          |
| Activity Date     | 06/14/2013                            |                   |                |          |
| RR Event #        |                                       |                   |                |          |
|                   | RR-NY-2013-9999 - 01/01/2013          |                   |                |          |

**Rapid Response Additional Assistance** monies may be issued to specific Local Workforce Investment Area(s) via a Supplemental Fund distribution. To enter a L1 service (screen print below left) provided with the supplemental Rapid Response **Additional Assistance** monies, check the **Additional Assistance** box.

|   | Activity Date 06/14/2013            |                              |                       |
|---|-------------------------------------|------------------------------|-----------------------|
|   | RR Event # RR-NY-2013-9999 - 01/01/ | 2013 🔽 Additional Assistance | Additional Assistance |
| ľ | Keyword(s)                          | earch OK Cancel              |                       |

Click the **OK** button. Click the **Save** button.

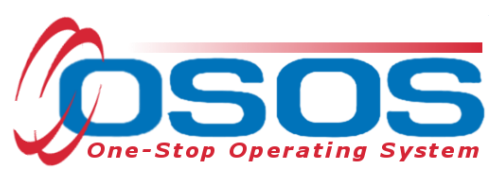

Subsequent to a rapid response or expeditious response event, a user may find that an L1 connected activity has functionally aligned to create an L2 service. That user is responsible to update the record and link the L2 service to the RR Event Number. Click the down arrow and select the appropriate RR Event Number from the customized drop down list box. It may also be appropriate to change the funding to **WIA Dislocated Worker Local**.

| CUSTOMER                                                                                                    | PROVIDER                                 | EMPL        | OYER            | STAFF             |              | HELP             |            |  |
|----------------------------------------------------------------------------------------------------|------------------------------------------|-------------|-----------------|-------------------|--------------|------------------|------------|--|
| Customer Search C                                                                                             | ustomer Detail                           | Comp Asse   | ess 🧯           | Services          |              |                  |            |  |
| Mitchell, Oliver                                                                                              | \$5                                      | SN:         | OS              | OS ID: NY0002     | 76191        |                  |            |  |
| R Agency Info Achievement Objectives Services Service History Enrollments Outcomes Comments Audit Training Ad |                                          |             |                 |                   |              |                  |            |  |
| - Detail                                                                                                    |                                          |             | Funding =       |                   |              |                  |            |  |
| Provider Name Functional                                                                                      | Alignment PY 2006                        |             | Level           | Sou               | rce          | Obligate Actu    | al Oblig # |  |
| Original Obligation \$ 1.00                                                                                   | Total Obligation                         | \$ 1.00     | WIB             | WIA Dislocated    | Worker Local | \$ 1.00 \$ 0.0   | 0          |  |
| Offering Cost \$ 4.00                                                                                         | Actual Cost                              |             |                 |                   |              |                  |            |  |
| Planned Start Date 02/25/200                                                                                  | 9 Planned End Date                       | 02/25/2009  |                 |                   |              |                  |            |  |
| Actual Start Date 02/25/200                                                                                   | 9 Actual End Date                        |             |                 |                   |              |                  |            |  |
| Next Contact Date                                                                                             | Minimum Hours                            | 0           |                 |                   |              |                  |            |  |
| Program Svc Type Core Staff                                                                                   | Assisted 🔽 Completed                     | ~           |                 |                   |              |                  |            |  |
| Number of Weeks                                                                                               |                                          |             |                 |                   |              |                  |            |  |
| Min. Prog. Agreed                                                                                             |                                          |             |                 |                   |              |                  |            |  |
| Achv. Objective                                                                                               | Achv. Objective                          |             |                 | nding \$ 1.00     |              | Add Edi          | t Delete   |  |
| Program                                                                                                    | Program 💌                                |             |                 | ition #           | ¥            |                  |            |  |
| Agency Department of Labor Change                                                                             |                                          | RR E        | vent # RR-NY-20 | 09-0100 - 02/21   | /2009 💌 Addi | Assist 📃         |            |  |
| Office BUFFALO                                                                                                |                                          |             |                 |                   |              |                  |            |  |
| Achievement Objective                                                                                         |                                          |             | Service         |                   |              |                  |            |  |
|                                                                                                    | Drafting 12                              | 23          |                 |                   | <u> </u>     |                  |            |  |
| Short-term Pre-Vocation Skills to Prepar                                                                      |                                          |             |                 |                   |              |                  |            |  |
|                                                                                                    | Assessment Interview, Initial Assessment |             |                 |                   |              |                  |            |  |
| ARRA SYEP SU                                                                                                  |                                          |             |                 | Summer Employment |              |                  |            |  |
| New Service Del                                                                                               | ete Service Authorizatio                 | n IPA Servi | ice Summary     | Payments          | Tracking     | Change Actual Co | si         |  |
|                                                                                                    |                                          |             |                 |                   |              | enenger eider es |            |  |

Rapid Response Additional Assistance monies may be issued to specific Local Workforce Investment Area(s) via a Supplemental Fund distribution. If Rapid Response Additional Assistance funds are being used, check the box to the right labeled Addl Assist.

Click the Save button.

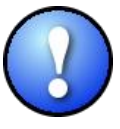

*If the Rapid Response service functionally aligns, remember to enter an actual end date and change funding to WIA level WIA Dislocated Worker funds.* 

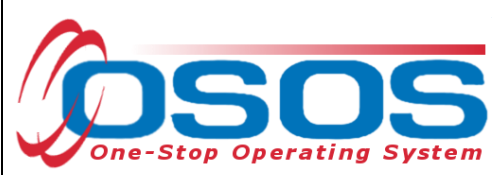

## **RESOURCES AND ASSISTANCE**

Additional program information, OSOS guides and other resources can be found at: <u>http://labor.ny.gov/workforcenypartners/osos.shtm</u>

For further assistance, please contact the OSOS Help Desk: By phone: (518) 457-6586 By email: <u>help.osos@labor.ny.gov</u>